せとうち猫 AR ラリー参加方法

## ヒントを元に探そう!ARスポット編

瀬戸内市内9ヶ所に AR スポットが設置されています。 ヒントを元に撮ってスタンプゲットをしてね♪ AR スポットの現地でスマートフォンをかざす時は対象物を正面からかざしください。 また、撮影中に敷地内から でないように注意してイベントをお楽しみくださいね♪ <u>せとうち猫 AR ラリーパンフレット PDF</u>

① 2次元コードの読み取り

スマートフォンの位置情報を「ON」にして、

パンフレットの2次元コードを読み込んでくださいね♪

専用ページが表示されますので、カメラのアクセスを許可してください。

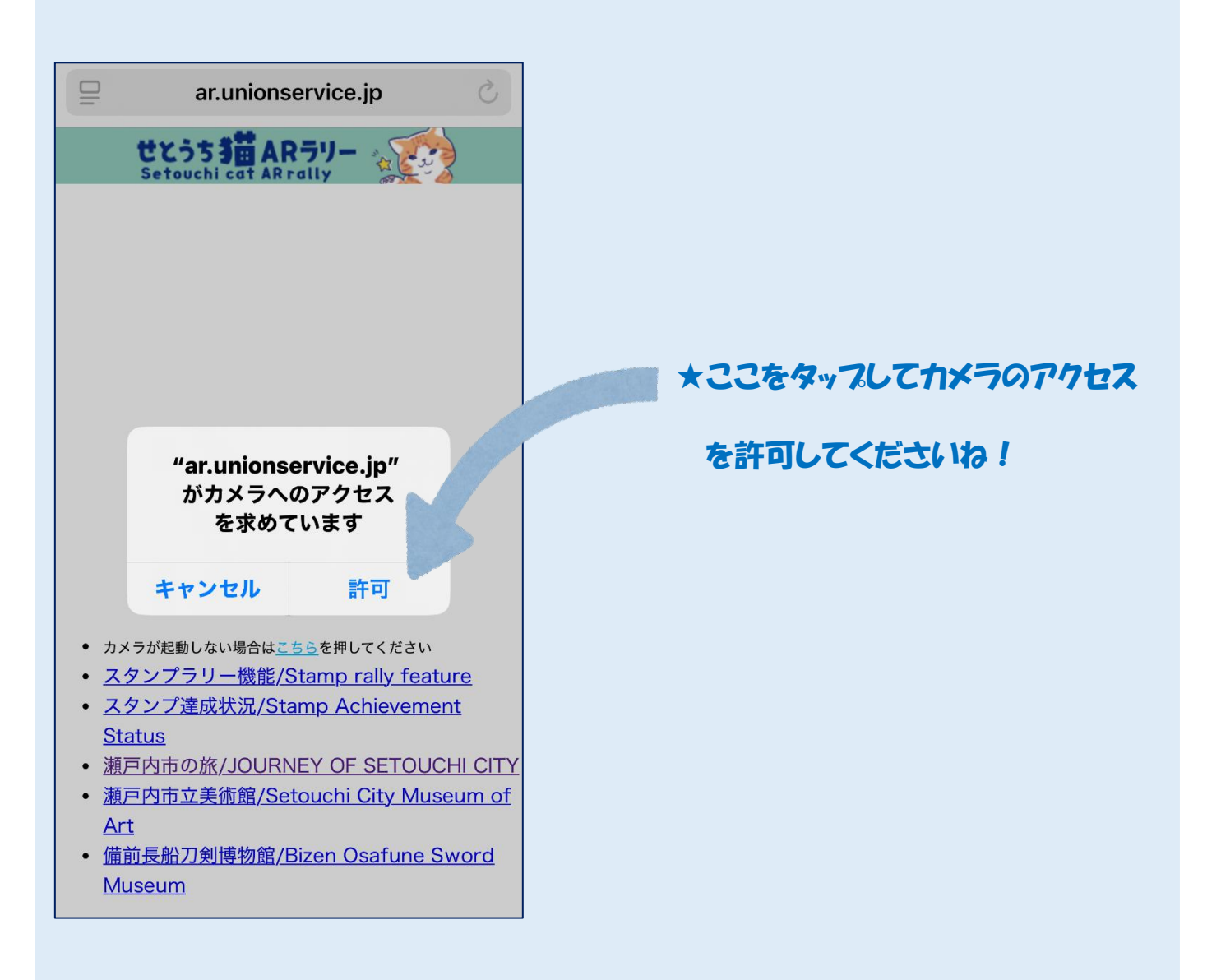

### 2 ARスポットを探す

### カメラが起動します

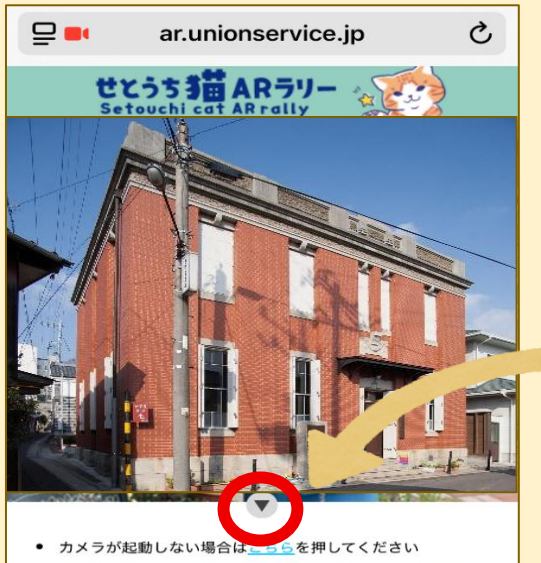

- スタンプラリー機能/Stamp rally feature スタンプ達成状況/Stamp Achievement
- Status
- 瀬戸内市の旅/JOURNEY OF SETOUCHI CITY
- <u>瀬戸内市立美術館/Setouchi City Museum of</u> Art
- 備前長船刀剣博物館/Bizen Osafune Sword Museum

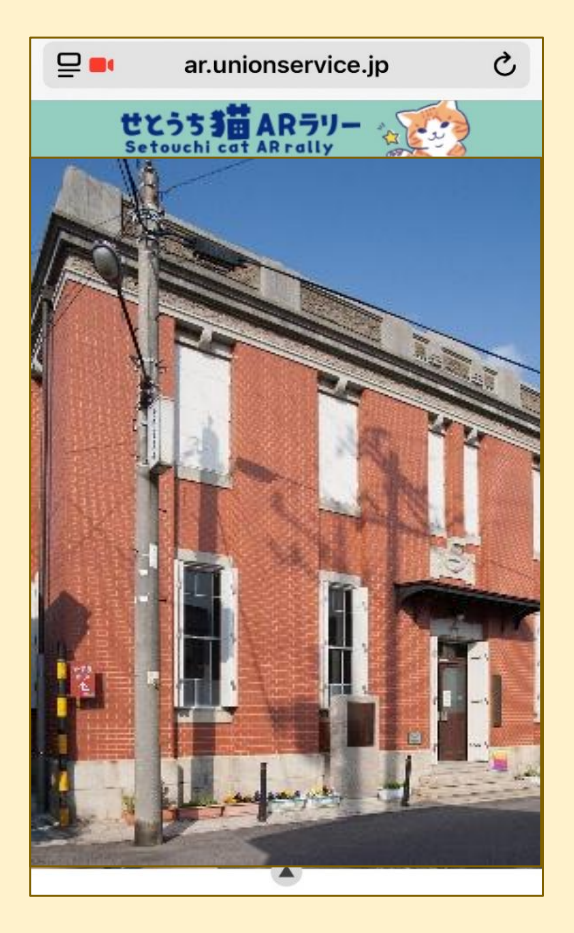

#### ★カメラのアクセスを許可するとカメラが起

動します。

### ★ここをタップしてカメラの画面を大きくして

ください。

★カメラの画面が広がります。

この状態でARスポットにスマートフォンフォン

をかざしてください。

★ARスポットはパンフレットのヒントを元に探

してくださいね!

## 3. スタンプをゲット

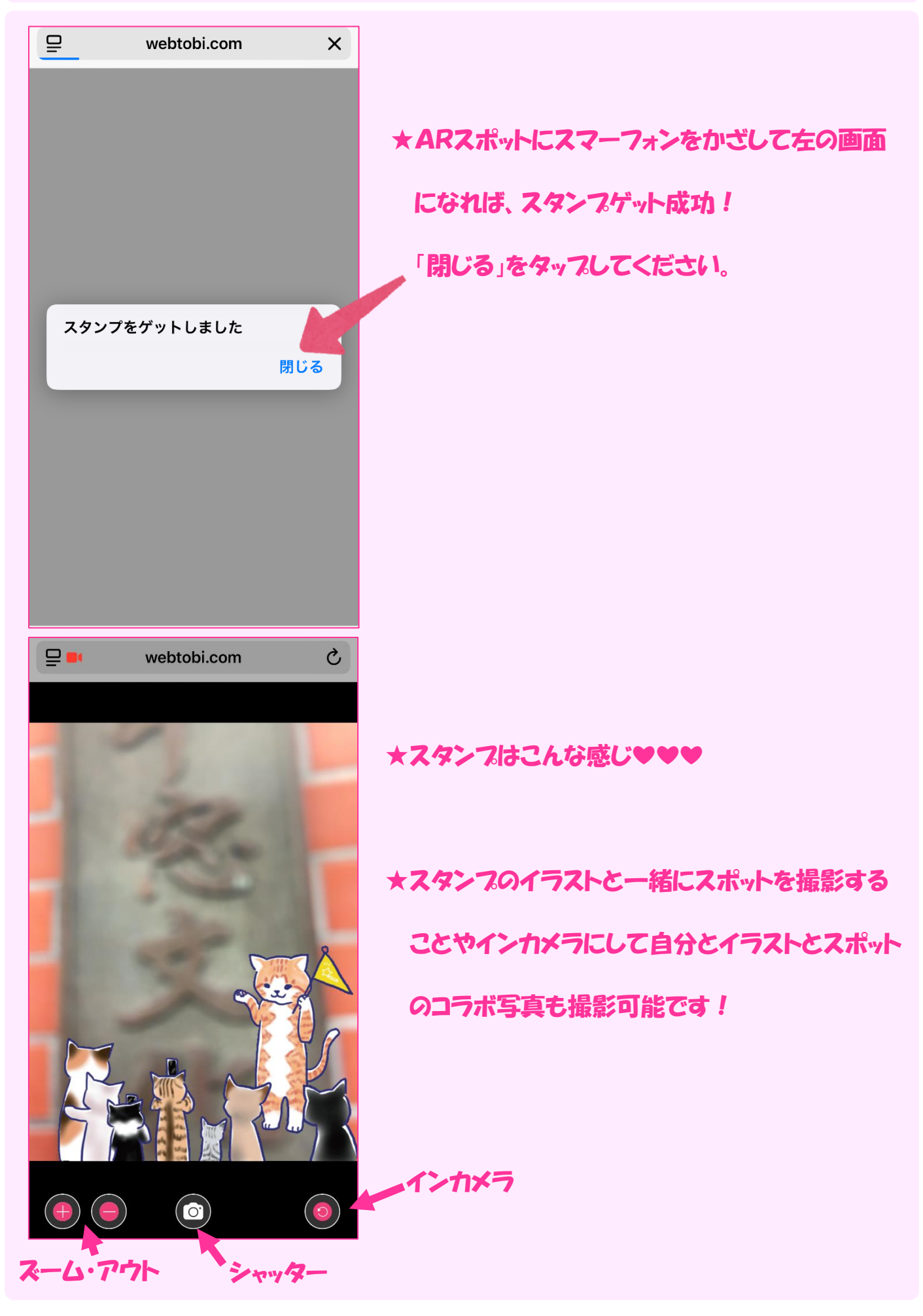

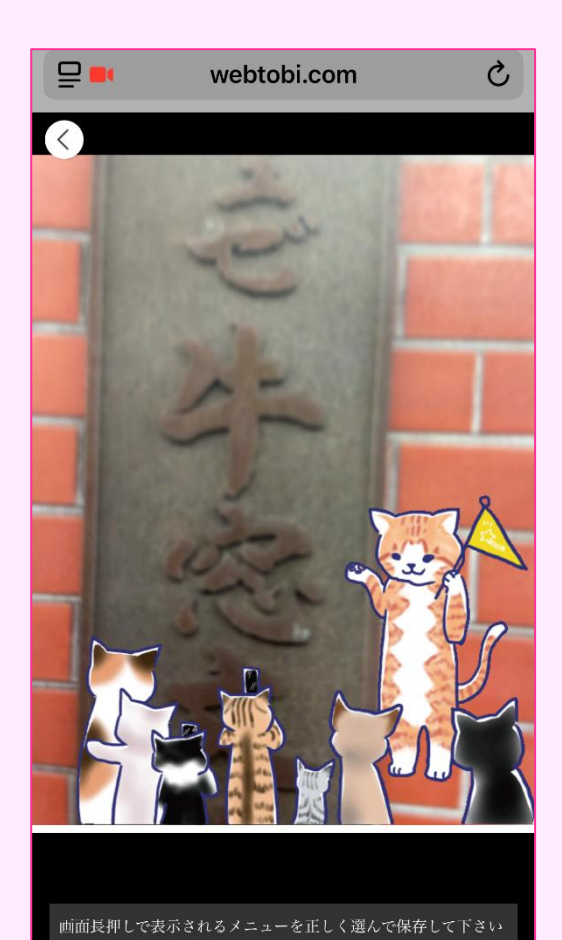

# などができます。

★撮影した写真は画面を長押しすると画像の保存

★「写真に保存」など、 お使いの デバイス に合わ

せて保存等してください。

★思い出を撮り貯めてくださいね♪

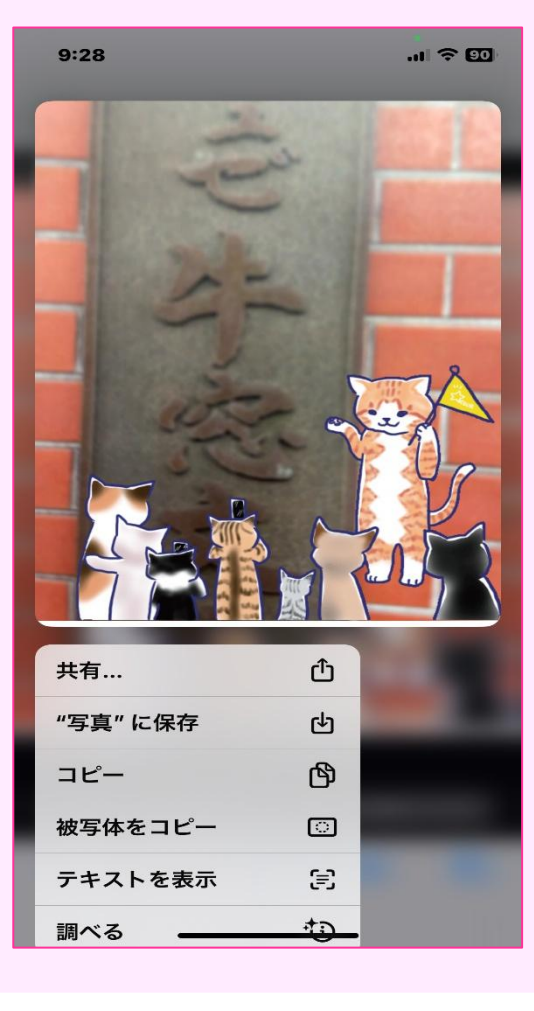

### 4. スタンプの達成状況の確認と参加賞の受け取り

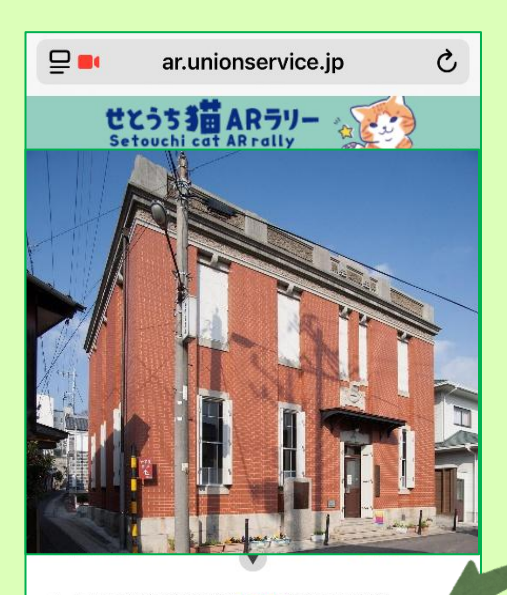

- カメラが記録しない場合はまた。た初してください
   スタンプラリー機能/Stamp rally feature
- <u>スタンプ達成状況/Stamp Achievement</u> <u>Status</u>
- 瀬戸内市の旅/JOURNEY OF SETOUCHI CITY
   瀬戸内市立美術館/Setouchi City Museum of
- Art
- 備前長船刀剣博物館/Bizen Osafune Sword Museum

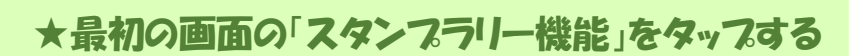

とスタンプの達成状況が確認できます。

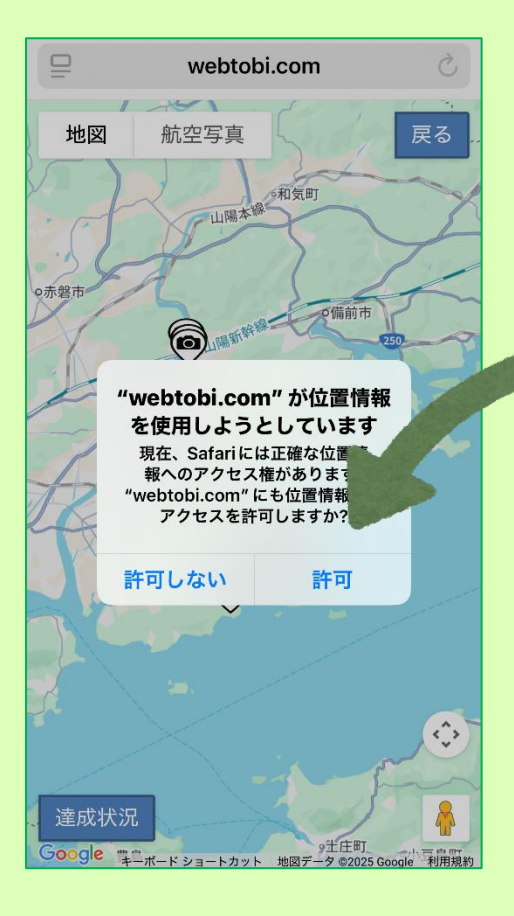

★マップが表示されます

※位置情報を許可していない場合は 許可してください

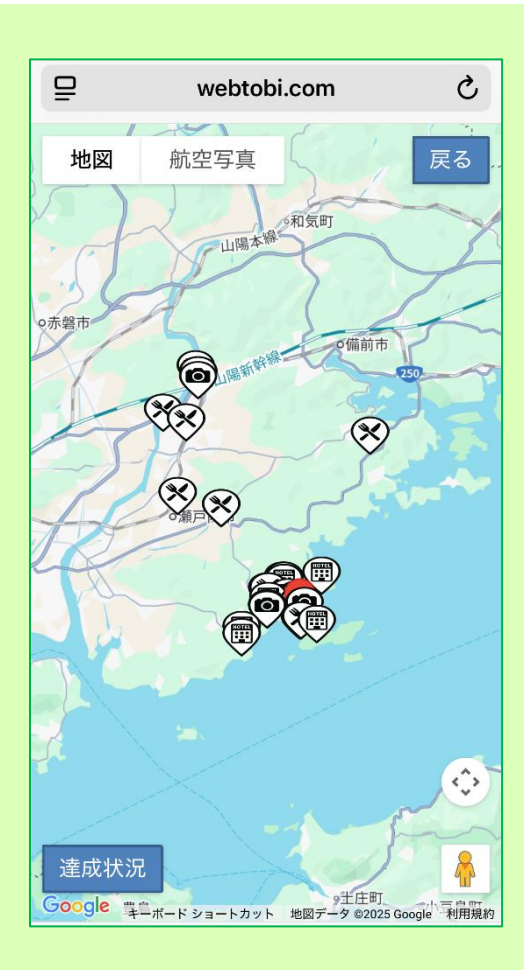

★マップにアイコンが表示されます。

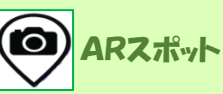

宿泊したらスタンプ1個

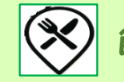

飲食・商品購入などでスタンプ1個

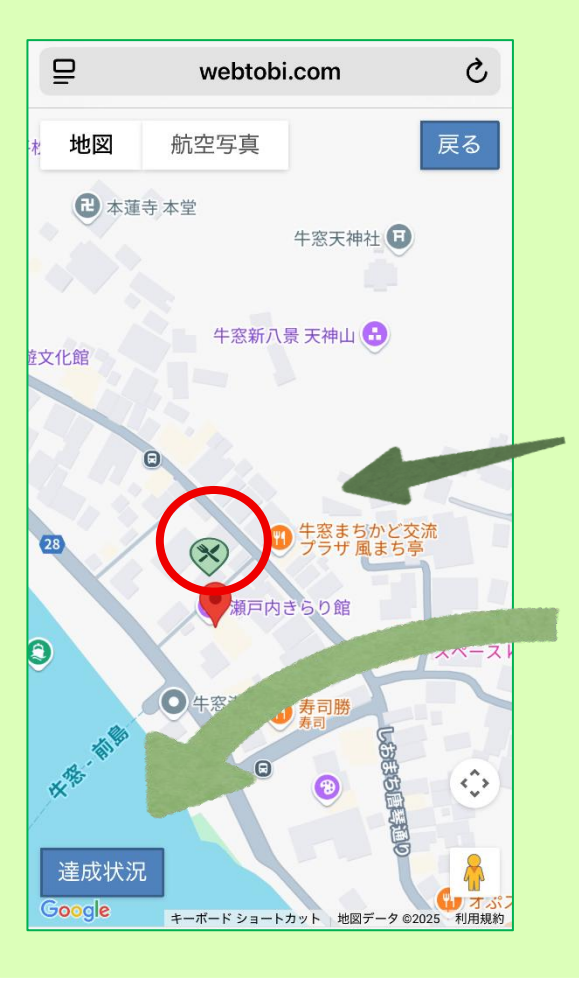

★マップを拡大するとこんな感じです!

★スタンプをゲットしたところは色が付いていま

す。 ★左下の 達成状況 をタップすると、達成状況

が確認できます。

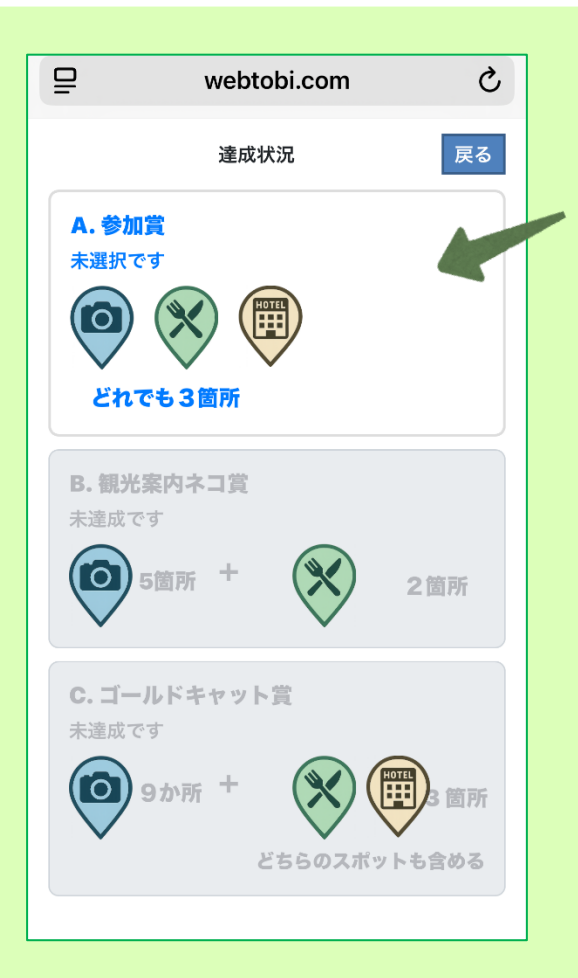

★達成状況の画面です。各賞の四角が白ければ 達成、グレーは達成していません。
左記の場合は「A.参加賞」は達成していること
になりますね !
★参加賞は、下記の施設で赤渡しします。
1. 瀬戸内きらり館
2. 瀬戸内市立美術館
3. 長船ふれあい物産館
この画面をスタッフに提示してください。

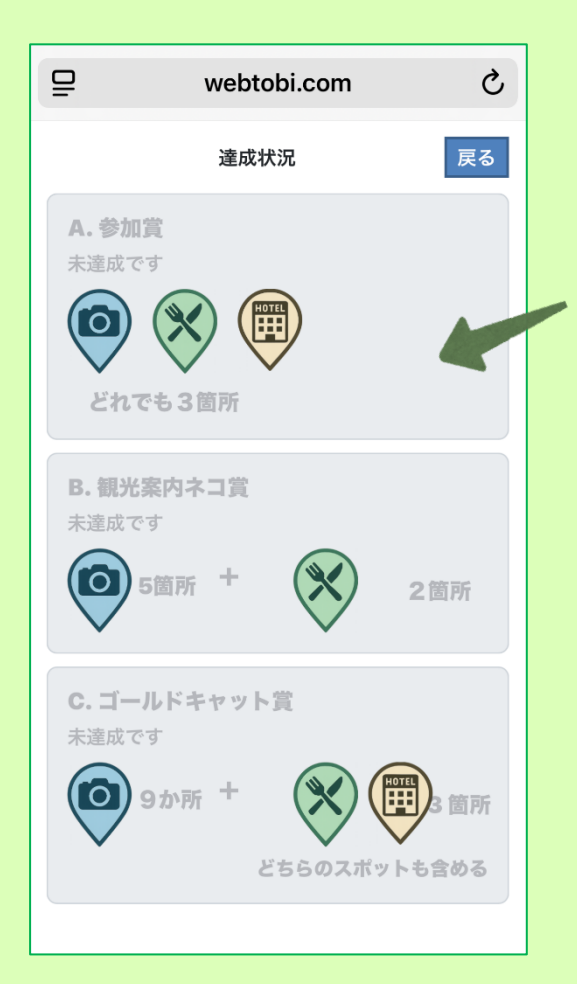

★スタッフの指示に従い画面を進めて、
参加賞を受け取ると、この部分がグレーに戻り ますが、取得したスタンプの記録は残りますの
で、B賞やC賞に応募したい場合は、引き続き
スタンプを集めてくださいね!
※A.参加賞は 1 回限りです。
※ゴールテンキャット賞と観光案内ネコ賞(お楽しみグッズセット)はどちらか片方しか応募できません。

## 5. 抽選の賞品に応募する

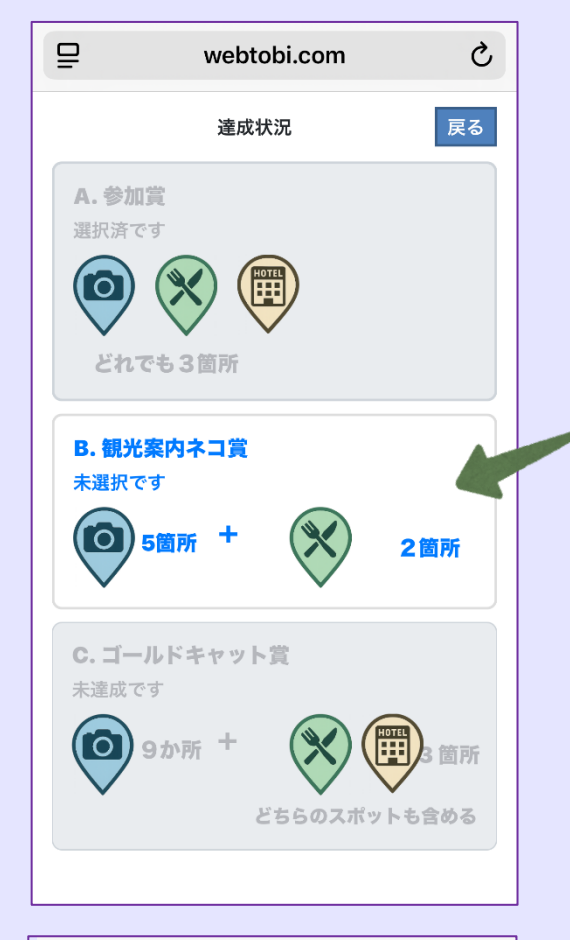

★スタンプを集めて B.観光案内ネコ賞に達成したら、この部分が白くなります。 B 賞に応募する場合は、白い部分をタップしてください!
※C,ゴールテンキャット賞に応募したい場合は、
B 賞に応募しないでくださいね。

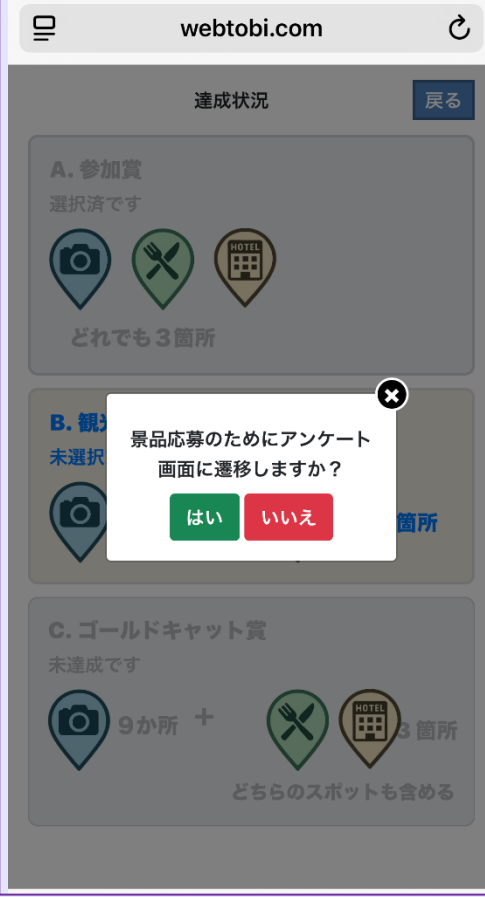

★この画面が表示されます。 応募する場合は

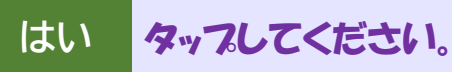

| ₽                              | webtobi.com | S |
|--------------------------------|-------------|---|
| せとうち猫ARラリー<br><sub>アンケート</sub> |             |   |
| Q1.性別                          |             |   |
| ● 男性                           |             |   |
| 〇 女性                           |             |   |
| ○ 答えたく                         | ない          |   |
| Q2.年齢                          |             |   |
| ● 10代以                         | <b>T</b>    |   |
| 〇 20代                          |             |   |
| 〇 30代                          |             |   |
| 〇 40代                          |             |   |
| 〇 50代                          |             |   |
| 〇 60代                          |             |   |
| 〇 70代                          |             |   |
| ○ 80代以                         | Ŀ           |   |
| Q3.居住 <sup>」</sup>             | 也           |   |

★アンケートの画面が表示されます。スクロール

### してアンケートを最後まで進めて下さい。

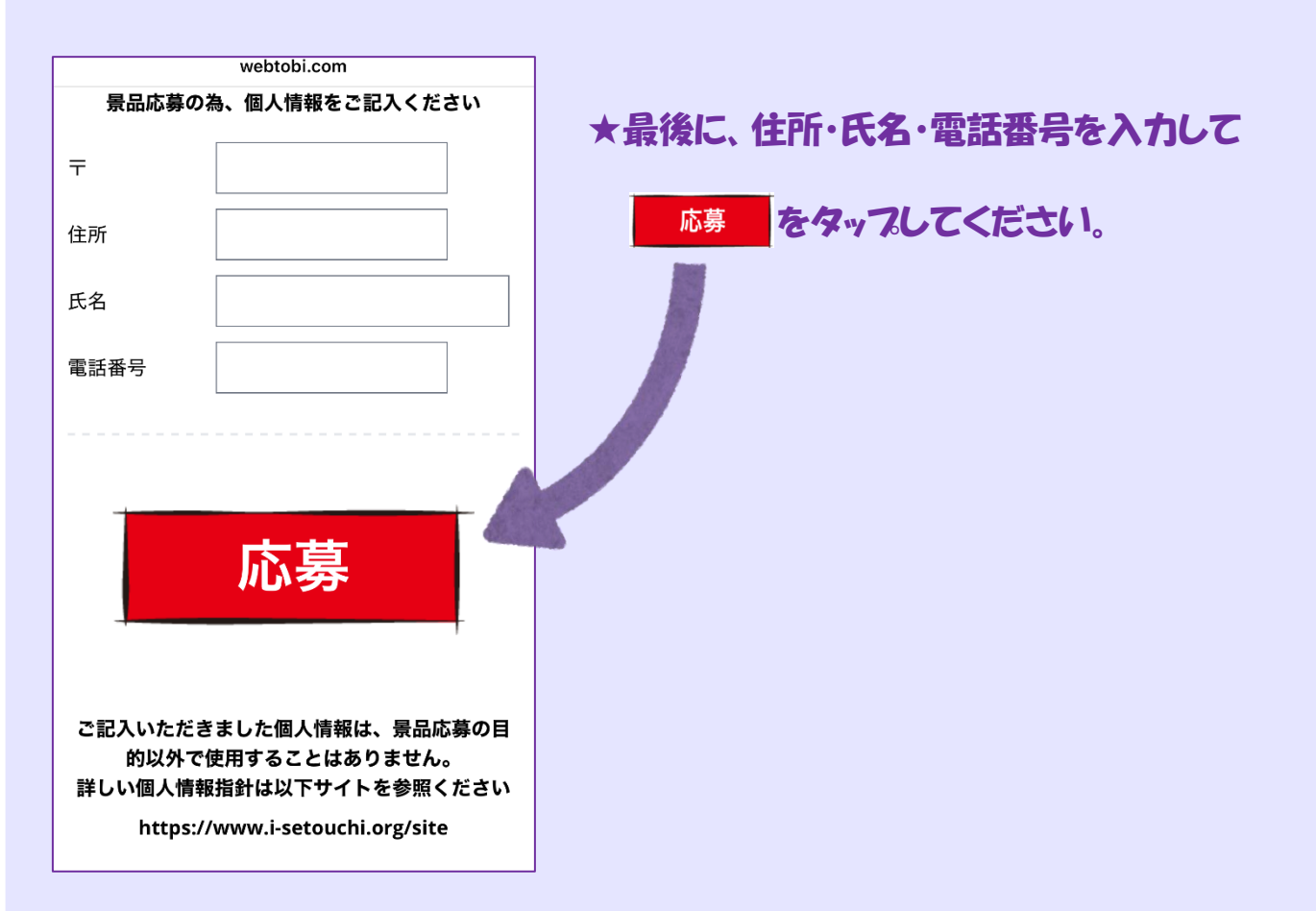

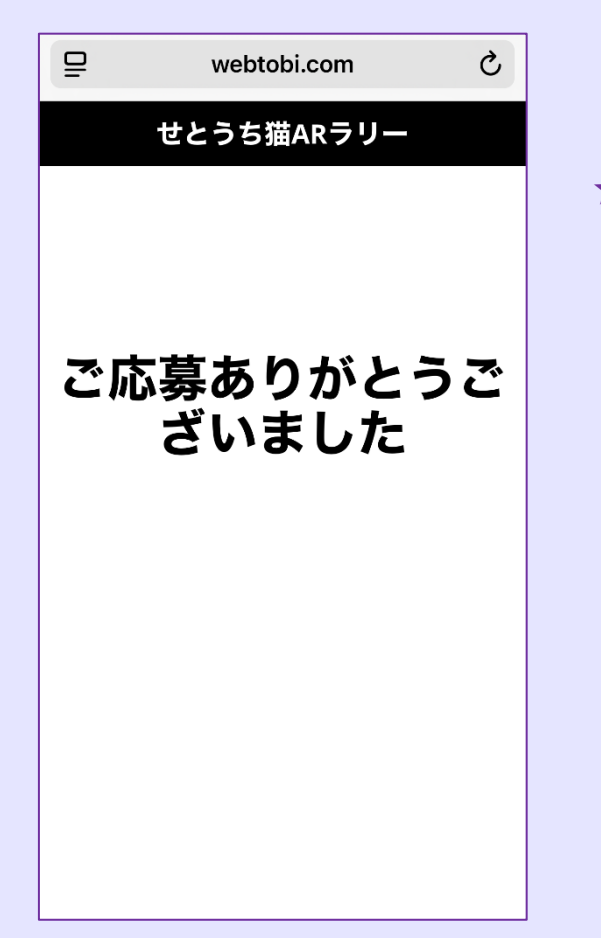

★こちらの画面が表示され、応募が完了します。

### ※ C.ゴールデンキャット賞に応募する場合も

同じ手順です!

瀬戸内市を楽しく安全に巡って ARとスタンプを集めて、 オリジナル賞品に応募してくださいね♪